#### 1. LOGIN TO 'MY STUDENTS'

Login to the portal and click on 'my students'. Click on the Admissions link from the menu on the left.

## Click on 'Tutor confirmation list'

|             |        | Confirmation list: Decision   |
|-------------|--------|-------------------------------|
| Track apps  | Search | Super tutor confirmation list |
| LLINCK Apps | 269100 |                               |

| Student<br>no | Student name                  | Entry<br>year | Course    | Course<br>name     | Dec/Rsp | Points | State             |
|---------------|-------------------------------|---------------|-----------|--------------------|---------|--------|-------------------|
| 1256070       | Andrew Adrian<br>Wilson Banda | 13/14         | 8230UUFHQ | Pharmacy<br>MPharm | CF      | 310    | Tutor<br>decision |
| 1250420       | lqra Besharat                 | 13/14         | 8230UUFHQ | Pharmacy<br>MPharm | CF      | 2,40   | Tutor<br>decision |
| 1360033       | Georgina Alice<br>Brewer      | 13/14         | B230UUFHQ | Pharmacy<br>MPharm | CF      | 210    | Tutor<br>decision |
| 1350907       | Danielle                      | 13/14         | B230UUFHQ | Pharmacy           | CF      | 200    | Tutor             |
| 1350907       | Danielle                      | 13/14         | 8230UUFHQ | Pharmacy           | CŁ      | 200    | Tutor             |
|               |                               |               |           |                    |         |        |                   |

# 5. TUTOR DECISION

Valid decisions are:

- UNCONDITIONAL
- CHANGE COURSE
- REJECT

If you select 'change course' you must also enter the details of the new course in the notes box.

# Click 'Submit' to complete

# 2. ADJUST SELECTION IF REQUIRED

By default firm acceptance is selected. You can select insurance or select all.

| Confirmation list for tutors        |                  |  |  |  |
|-------------------------------------|------------------|--|--|--|
| Enter profile and click Run process |                  |  |  |  |
| Student code                        |                  |  |  |  |
| Academic Year code                  | 15/16 -          |  |  |  |
| Initial Response                    | All              |  |  |  |
| Confirmation state                  | Tutor decision 🔻 |  |  |  |
|                                     | Tutor decision 💌 |  |  |  |
|                                     |                  |  |  |  |

#### 3. CONFIRMATION LIST

The list is grouped by course code then by descending total points.

### 4. APPLICATION DETAILS

Click on student code to view application details.

| New confirmation state and comments                     |          |  |  |  |
|---------------------------------------------------------|----------|--|--|--|
| Confirmation state                                      | Select 🔻 |  |  |  |
| Comments: (use this box to enter course change details) |          |  |  |  |
|                                                         | Submit   |  |  |  |
|                                                         |          |  |  |  |